## 1. Obračun tečajnih razlika na financijska konta

Za obračun tečajnih razlika na financijska konta, odnosno na saldo deviznog konta, koristi se **alat** za obračun tečajnih razlika na financijska konta koji se nalazi na kartici **Godišnje obrade – Izračun** tečajnih razlika na financijska konta.

| ačun tečajnih                                                                                                    | razlika n                                                                                                    | a financij                                                                                  | ska konta                                                                                       |                                                                                                |                                                             |                             |                   | *        | B     |
|----------------------------------------------------------------------------------------------------|----------------------------------------------------------------------------------------------------|---------------------------------------------------------------------------------------------|-------------------------------------------------------------------------------------------------|------------------------------------------------------------------------------------------------|-------------------------------------------------------------|-----------------------------|-------------------|----------|-------|
| Odabir za izrač                                                                                                    | tun                                                                                                    |                                                                                             |                                                                                                 |                                                                                                |                                                             |                             |                   |          |       |
| Godina 20                                                                                                    | 024                                                                                                    | Do razdoblja                                                                                | 012                                                                                             | Prosinac                                                                                       |                                                             |                             |                   |          |       |
| Konta aktive                                                                                                    | 030                                                                                                    |                                                                                             | Odabrana <u>k</u> onta                                                                          |                                                                                                |                                                             |                             |                   |          |       |
| De                                                                                                    | evizni račun u                                                                                                    | domaćoj ba                                                                                  | nci 840                                                                                         |                                                                                                |                                                             |                             |                   |          |       |
| Konta pasive                                                                                                    |                                                                                                    |                                                                                             | 📰 Odabrana <u>k</u> onta                                                                        |                                                                                                |                                                             |                             |                   |          |       |
| Na dan 3                                                                                                    | 1.12.2024                                                                                                    | •                                                                                           |                                                                                                 |                                                                                                |                                                             |                             |                   |          |       |
| Vinata da Zaria Co                                                                                                    |                                                                                                    |                                                                                             |                                                                                                 |                                                                                                |                                                             |                             |                   |          |       |
| Postavke knjiž<br>Razdoblje 0<br>ifra temeljnice TT                                                                                                    | rednji tečaj<br><b>čenja protu</b><br>12 <u>-</u><br>R                                                                                                    | • stavki<br>• Prosinac                                                                      | Tečajna lista  1                                                                                | HNB<br>Datum knjižer                                                                           | nja 31.12.2024                                              | ⊧ 💌<br>protuknjižen         | ja najprije iz ob | računane | stav  |
| Postavke knjiž<br>Razdoblje 0<br>ifra temeljnice TF<br>Događaj 9<br>Protu stavka po<br>Konto 7                                                                 | rednji tečaj<br>tenja protu<br>12<br>R<br><u></u><br>ozitivnih te<br>720 ·                                                                                    | stavki     Prosinac   čajnih razl     Pozitivne                                             | Tečajna lista  1                                                                                | HNB     Datum knjižer                                                                          | nja 31. 12. 2024                                            | ⊧ v<br>protuknjižen         | ja najprije iz ob | računane | stav  |
| Postavke knjiž<br>Razdoblje 0<br>ifra temeljnice 17<br>Događaj 9<br>Protu stavka pr<br>Konto 7<br>Šifra MT                                                     | rednji tečaj<br><b>čenja protu</b><br>12<br>R<br><b></b><br><b>ozitivnih te</b><br>720                                                                        | stavki     Prosinac       čajnih razl     Pozitivne                                         | Tečajna lista  1<br>ika<br>e tečajne razlike iz tražbina                                        | HNB     Datum knjižer a i sta Refere     Radni nal                                             | nja 31. 12. 2024                                            | protuknjižen                | ja najprije iz ob | računane | stavl |
| Postavke knjiž<br>Razdoblje 0<br>ifra temeljnice TF<br>Događaj 9<br>Protu stavka p<br>Konto 7<br>Šifra MT<br>Šifra MT                                          | rednji tečaj<br><b>čenja protu</b><br>12<br>R<br><b>ui</b><br>ozitivnih te<br>720                                                                             | stavki     Prosinac       čajnih razl     Pozitivne                                         | Tečajna lista  1<br>ika<br>e tečajne razlike iz tražbina                                        | HNB<br>Datum knjižer<br>a i stz Refere<br>Radni nal<br>Opis stav                               | nja 31.12.2024                                              | protuknjižen                | ja najprije iz ob | računane | stavi |
| Postavke knjiž<br>Razdoblje 0:<br>ifra temeljnice 17<br>Događaj 9<br>Protu stavka po<br>Konto 7<br>Šifra MT<br>Šifra MT<br>Protu stavka n                      | rednji tečaj<br><b>čenja protu</b><br>12<br>R<br><b>ozitivnih te</b><br>720<br><b>egativnih t</b>                                                             | stavki     Prosinac     inih razl     Pozitivni     pozitivni     ečajnih raz               | Tečajna lista  1<br>ika<br>e tečajne razlike iz tražbini<br>zlika                               | HNB<br>Datum knjižer<br>a i sta Refere<br>Radni nal<br>Opis stav                               | nja 31. 12. 2024                                            | protuknjižen                | ja najprije iz ob | računane | stavl |
| Postavke knjiž<br>Razdoblje 0<br>ifra temeljnice TF<br>Događaj 9<br>Protu stavka p<br>Konto 7<br>Šifra MT<br>Šifra MT<br>Protu stavka n<br>Konto 4             | rednji tečaj<br><b>čenja protu</b><br>12<br>R<br><b>ozitivnih te</b><br>720<br><b>ozitivnih t</b><br><b>regativnih t</b>                                      |                                                                                             | Tečajna lista  1<br>ika<br>e tečajne razlike iz tražbina<br>zlika<br>razlike iz odnosa s poduze | HNB<br>Datum knjižer<br>a i stz Refere<br>Radni nal<br>Opis stav                               | nja 31. 12. 2024<br>Analitike<br>ent og<br>ke poz. teč. raz | protuknjižen                | ja najprije iz ob | računane | stavk |
| Postavke knjiž<br>Razdoblje 0<br>ifra temeljnice 17<br>Događaj 9<br>Protu stavka p<br>Konto 7<br>Šifra MT<br>Šifra MT<br>Protu stavka n<br>Konto 4<br>Šifra MT | rednji tečaj<br><b>čenja protu</b><br>12<br>R<br><b>ozitivnih te</b><br>720<br><b>egativnih t</b><br>12<br>12<br>12<br>12<br>12<br>12<br>12<br>12<br>12<br>12 | stavki     Prosinac     ini     Prosinac     ini     Pozitivni     ečajnih razl     Tečajne | Tečajna lista  1<br>ika<br>e tečajne razlike iz tražbini<br>zlika<br>razlike iz odnosa s poduze | HNB<br>Datum knjižer<br>Datum knjižer<br>Radni nal<br>Opis stav<br>etnicir Refere<br>Radni nal | nja 31. 12. 2024                                            | F ▼<br>protuknjižen<br>iike | ja najprije iz ob | računane | stavi |

U dijelu ekrana Odabir za izračun upišu se podaci koje se žele obuhvatiti obračunom:

Godina – predlaže se godina iz postavki programa.

Do razdoblja – upiše se razdoblje za koje se želi izračunati tečajna razlika.

**Konta aktive/konta pasive** – odabire se financijski konto za koji se želi izračunati tečajna razlika. Klikom na gumb **Odabrana konta** može se odabrati više deviznih konta.

Na dan – upiše se datum tečaja.

Vrsta tečaja – iz padajućeg menija odabere se vrsta tečaja i definira se tečajna lista.

U dijelu ekrana Postavke knjiženja protustavki definira se:

Razdoblje – odabere se razdoblje u koje će se knjižiti obračunane tečajne razlike.

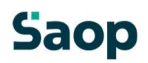

Datum knjiženja – upiše se datum knjiženja tečajnih razlika.

**Šifra temeljnice** – odabere se temeljnica na koju će se evidentirati obračunane tečajne razlike. Predlaže se da se otvori šifra temeljnice samo za tečajne razlike.

Događaj – odabrani Događaj za knjiženje tečajnih razlika mora biti tipa T – tečajna razlika.

Ako je odabrana postavka **Analitike protuknjiženja najprije iz obračunane stavke** tada se pri knjiženju tečajnih razlika najprije uzimaju analitike iz obračunane stavke, a ako ih nema, onda analitike iz postavki.

Kada se definiraju svi parametri, klikom na gumb **Izračunaj**, program izračunava i prikazuje tečajne razlike. Prikazane tečajne razlike još nisu knjižene. Po potrebi se mogu pregledati i ispisati. Izračun tečajnih razlika može se pokrenuti nekoliko puta s različitim kombinacijama postavki.

| Šifra∕naziv konta |           |           | Datum        | Duguje         | Poti |      |  |
|-------------------|-----------|-----------|--------------|----------------|------|------|--|
| Stranka           | ΜT        | NT        | Referent     | Radni nalogAN1 | AN 2 | AN 2 |  |
| VAL840 US         | D Američk | i dolar   |              |                |      |      |  |
| 1030 Deviz        | ni račun  | u domaćoj | 31.12.2024   | 322,81-        |      | 0,00 |  |
| 4710 Tečaj        | ne razlik | e iz      | 31.12.2024   | 322,81         |      | 0,00 |  |
|                   |           |           | Ukupno valut | a 0,00         |      | 0,00 |  |
|                   |           |           | Ukupno :     | 0,00           |      | 0,00 |  |

## Izračun tečajnih razlika na financijska konta

Klikom na ikonu *Knjiži* obračun se proknjiži u Posredno knjiženje. Prije samog knjiženja program upozori:

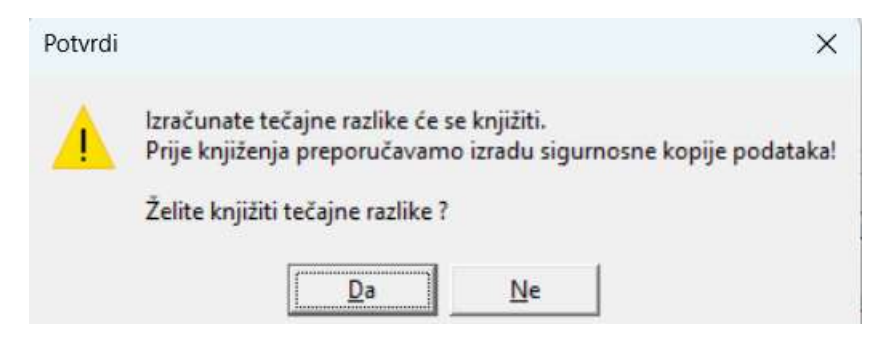

Tako pripremljeni obračun se nalazi u Posrednom knjiženju. Pripremljena temeljnica može se provjeriti i ako je korisnik u bilo kojem koraku pogriješio može izbrisati temeljnicu i ponoviti cijeli postupak.

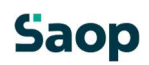

| Saop    | Financijsk | ko knjigovods | tvo - TESTN  | O PODUZE | :ĆE D.O.O.              |                            |         |               |                         |             |            |        | _         |          | ×      |
|---------|------------|---------------|--------------|----------|-------------------------|----------------------------|---------|---------------|-------------------------|-------------|------------|--------|-----------|----------|--------|
| Posredn | io knjiže  | enje          |              |          |                         |                            |         |               |                         |             |            | 1 🙀    | 🖻 🔞 🤞     | 🔒 🐚 👳    |        |
|         |            | Operater SKR  | BNIK         | Sk       | rbnik                   |                            |         |               |                         |             |            |        |           |          |        |
|         |            | Red. br.      |              |          |                         |                            |         |               |                         |             |            | 1      |           |          | s Br   |
| Raz.    | z. 💌       |               | Temeljnica 🗨 |          |                         | Analitika 1 💌              |         | •             |                         |             |            |        |           |          |        |
| Fa      |            | F             | 8            |          | Y.                      | Ya                         |         | Fai           |                         |             |            |        |           |          |        |
| ▼ Red.  | br. Raz.   | Temeljnica    | Događaj      | Konto    | Naziv konta             |                            | Stranka | Naziv stranke | Opis                    | Dokument    | Dat. dok.  | Duguje | Potražuje | VAL      | Du     |
|         | 3 012      | TR            |              | 9 1030   | Devizni račun u domać   | toj banci 840              |         |               | TEČAJNA RAZLIKA         |             | 31.12.2024 | -322,8 | 1         | 0,00 840 |        |
|         | 4 012      | TR            |              | 9 4710   | Tečajne razlike iz odno | osa s poduzetnicima unutar | rg      |               | neg.teč.razlike         |             | 31.12.2024 | 322,8  | 1         | 0,00     |        |
|         |            |               |              |          |                         |                            |         |               |                         |             |            | 0,0    | 3         | 0,00     |        |
| —       |            |               |              |          |                         |                            |         |               |                         |             |            |        |           |          |        |
|         |            |               |              |          |                         |                            |         |               | _                       | Saldo: 0,00 |            | -      | _         | -        |        |
| 2/      | 2          | 🕅 Brisanje    | 🔍 Legend     | a        |                         |                            |         | 1             | 🔢 <u>R</u> azgraničenja |             |            | Ę      | Knjiži    | 🕲 Z      | atvori |
| krbnik  |            | 002           |              |          |                         |                            |         |               |                         |             |            |        |           |          |        |

Klikom na ikonu *Knjiži* obračun se knjiži u Glavnu knjigu i tek kada je obračun proknjižen saldo na financijskim deviznim kontima bit će ažurirano na 31.12. po tečajnici koja je unesena u tečajnu listu.

## Saop